### **MOODLE MOBILE**

Esta guía muestra cómo instalar y configurar la aplicación Moodle Mobile para acceder a una plataforma e-learning en Moodle desde dispositivos móviles.

#### INSTALANDO MOODLE MOBILE

En primer lugar es necesario instalar la aplicación de Moodle Mobile en el dispositivo móvil. La aplicación oficial para móviles de Moodle está disponible en <u>Google Play</u>, <u>Apple Market</u> y <u>Windows App Store</u>.

Por ejemplo, para acceder a Google Play, se puede hacer desde la aplicación preinstalada en el dispositivo. Desde Google Play, luego se puede realizar la búsqueda por categorías o por el nombre de la aplicación. A continuación se muestran los pasos para instalar la aplicación "Moodle Mobile" en Android.

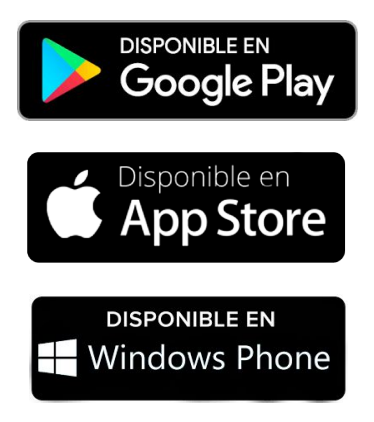

#### EJEMPLO DE INSTALACIÓN EN ANDROID

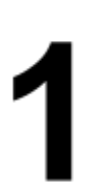

Se entra al menú de aplicaciones del dispositivo móvil y se busca la aplicación "Google Play". También puede aparecer como "Play Store".

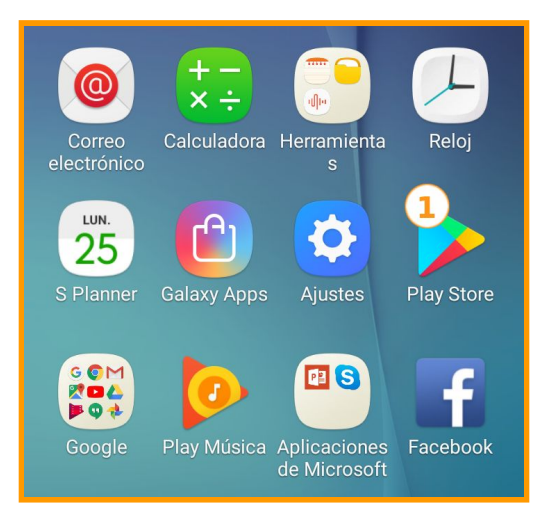

Figura 1 - Listado de aplicaciones de Android.

## 2

En la barra superior de búsqueda de Google Play se ingresa el nombre de la aplicación "Moodle Mobile" y se presiona buscar con el botón de la lupa.

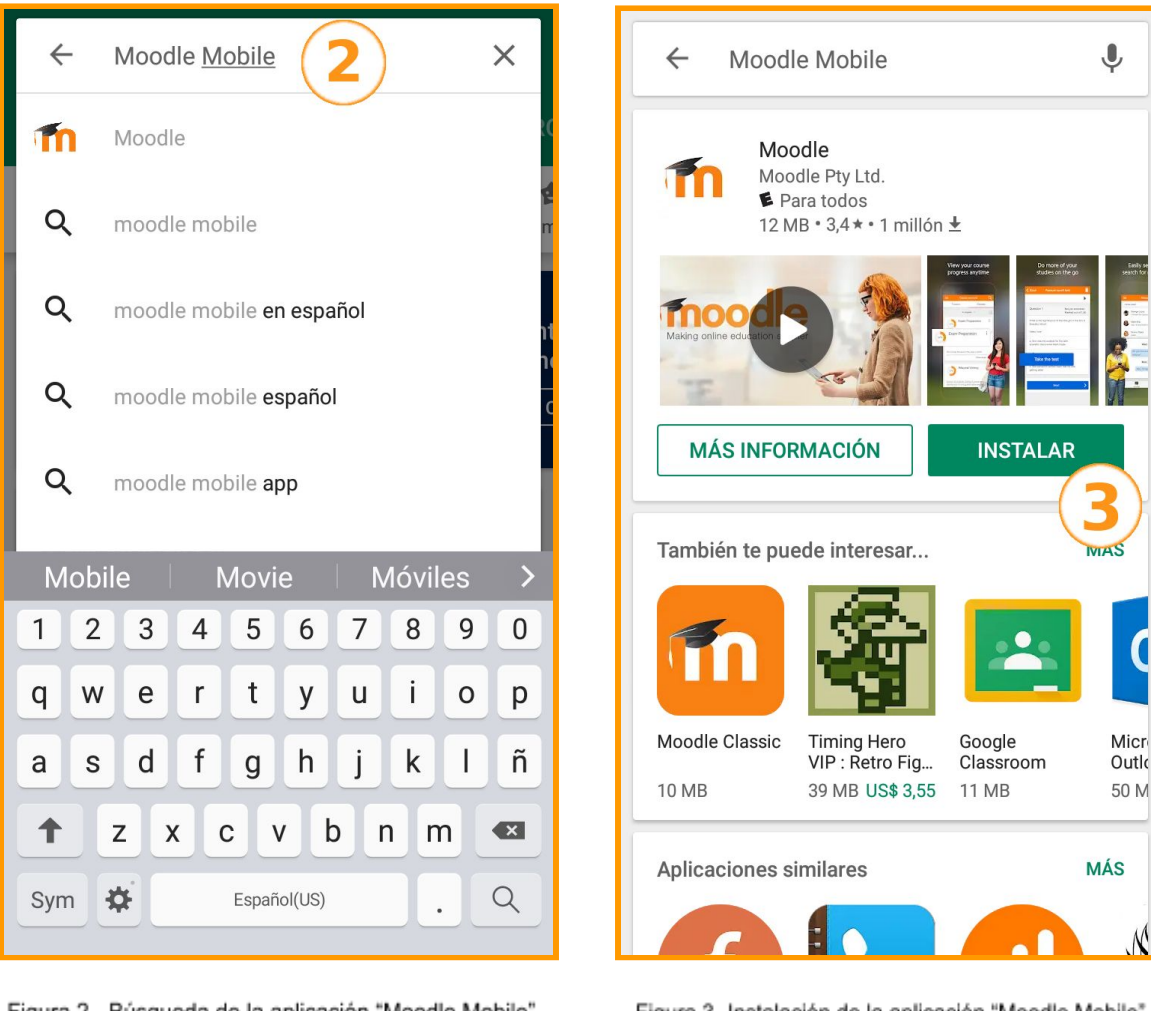

Figura 2 - Búsqueda de la aplicación "Moodle Mobile".

Figura 3 -Instalación de la aplicación "Moodle Mobile".

## 3

A continuación aparecen los resultados coincidentes. En este caso la primera aplicación es la de Moodle, con lo cual luego se debe presionar el botón "Instalar".

# 4

Una vez instalada cambia la pantalla de la aplicación apareciendo dos botones, el que permite ejecutar la aplicación y el que permite desinstalarla. La aplicación va a estar disponible en el listado de aplicaciones del dispositivo móvil.

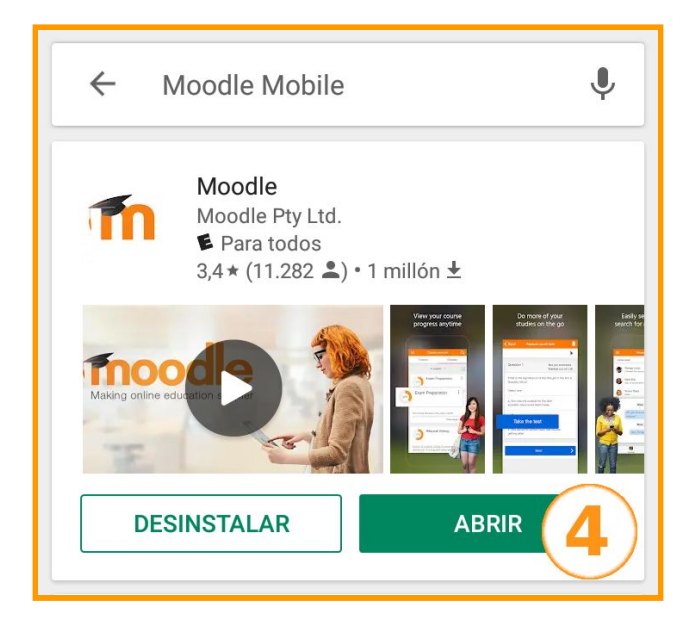

Figura 4 - Aplicación "Moodle Mobile" instalada.

#### **CONFIGURANDO MOODLE MOBILE**

Lo primero que hace la aplicación es pedir una dirección web o URL. Esta dirección es la misma que se introduce en el navegador web cuando se quiere entrar a la plataforma correspondiente, en este caso, "<u>https://nicemoodle.jintand.com/moodle/</u>".

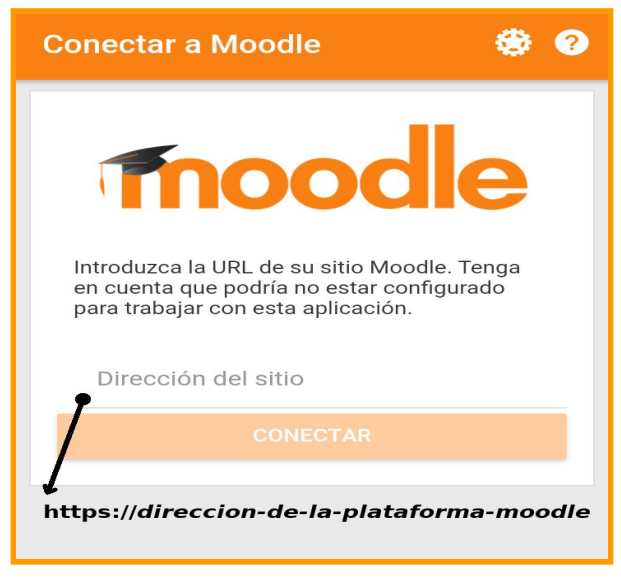

Figura 5 - Ingreso de la dirección web de la plataforma e-learning Moodle.

Ingresada correctamente la dirección que se corresponde con la plataforma, debería conectar. Y ya se puede ingresar el nombre de usuario y la contraseña, que son las mismas que se utilizan para ingresar desde el navegador web. Se ingresa el usuario, la contraseña y luego se presiona acceder (Figura 6). Una vez autenticada la sesión, se podrá acceder al inicio del sitio y ver el listado de cursos (Figura 7).

|                                                                | Plataforma MOODLE Q 🚦          |
|----------------------------------------------------------------|--------------------------------|
| ← Acceder                                                      | Inicio del sitio Área personal |
|                                                                | Novedades del sitio            |
|                                                                | Mis cursos                     |
| Plataforma Moodle<br>https://direccion-de-la-plataforma-moodle |                                |
|                                                                |                                |
| Nombre de usuario                                              |                                |
| Contraseña 💿                                                   |                                |
| ACCEDER                                                        |                                |
| ¿OLVIDÓ SU NOMBRE DE USUARIO O<br>CONTRASEÑA?                  |                                |
| Figura 6 - Ingreso de usuario y contraseña.                    | 🔶 🖬 🗖 🛊 :                      |

Figura 7 - Pantalla de inicio del sitio.

La configuración de la Figura 5, en la que se ingresa la dirección de la plataforma, solo se tendrá que hacer la primera vez. Las siguientes veces que se ingrese, sólo será necesario a lo sumo, reingresar el usuario y la contraseña. Esto se puede ver saliendo de la sesión, yendo al menú y presionando "Cambiar de sitio" (Figura 8). Al volver a entrar a la aplicación se puede observar el listado de sitios o plataformas que se configuraron en la aplicación (Figura 9).

| Plataforma MOODLE |                                |   |
|-------------------|--------------------------------|---|
|                   | Usuario                        | > |
|                   |                                |   |
| հե                | Calificaciones                 | > |
|                   | Archivos                       | > |
| ٢                 | Página web                     | > |
| 0                 | Ayuda                          | × |
| ۲                 | Configuración de la aplicación | > |
| θ                 | Cambiar de sitio               | > |
|                   |                                |   |
|                   |                                |   |
|                   |                                |   |
| A                 | É 🗖 🌲                          | : |

Figura 8 - Menú Moodle.

En esta pantalla de la Figura 9 se puede editar cualquier sitio del listado a través del botón del lápiz o ingresar un nuevo sitio a través del botón con el símbolo "+".

Al ingresar al sitio que se ha configurado, se pueden navegar las secciones y recursos de los diferentes cursos en los que se está matriculado (Figura 10). Así también, a través del menú se tiene acceso a las calificaciones, los avisos, los eventos de calendario y, en definitiva, las opciones más importantes que se tiene dentro de la plataforma.

Esperamos que esta guía le haya sido útil para poder instalar, configurar y empezar a utilizar la aplicación de Moodle en su dispositivo móvil.

| ۲ 🏶 |
|-----|
|     |
|     |
|     |
|     |
|     |
|     |
| +   |
|     |

Figura 9 - Listado de sitios.

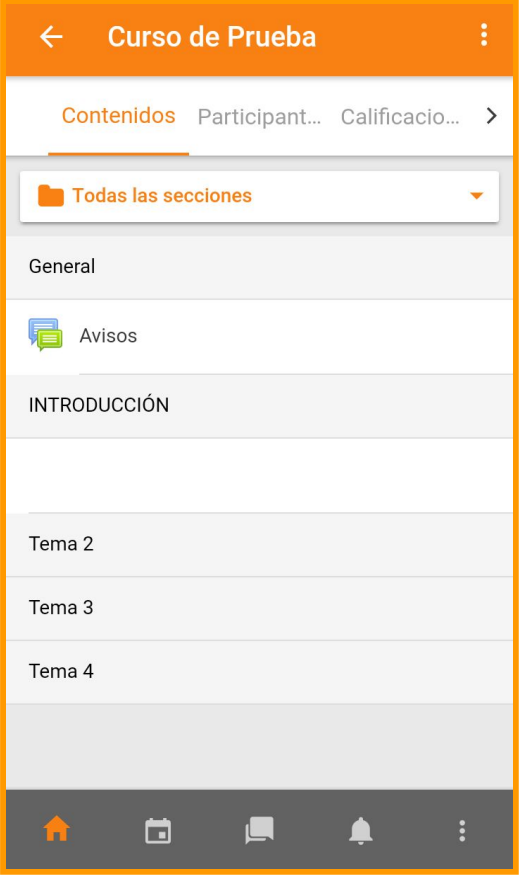

Figura 10 - Pantalla de un curso.